### **GOVERNMENT OF HARYANA**

# **Department of School Education**

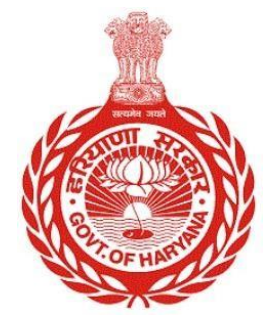

[Management Information System]

Introduction: The Government of Haryana launched the MIS portal under the education sector with the name DSE MIS Haryana. This Portal is introduced for serving all education officers, teachers, and students to access all technology systems. All the stakeholders who belong to the School Education Department such as Students, teachers, and other education department employees have their logins on the MIS portal and they can access all the services related to the Academic and Administrative purposes in the Department.

## **USER MANUAL FOR CREATE JOB POSITION**

This module will be available in the login id of Admin. User will login to the account and shall follow the steps given below to Create Job Position: -

Step 1: - Login: User must login to their account on MIS (OneSchool) Portal. User can login through this link <u>https://mis.oneschoolsuite.com/</u>

|                                                                    | <b>Sign in to your account</b><br>Please enter your credentials below |
|--------------------------------------------------------------------|-----------------------------------------------------------------------|
| Welcome to OneSchool<br>Department of School<br>Education. Harvana | Username *       XXXXXX       Password *                              |
|                                                                    | *********                                                             |
|                                                                    | Sign in                                                               |
|                                                                    |                                                                       |

Step 2: - Navigate to Create Job Position: After successful login on One School Suite, user must click on the "Create Job Position" tab available on the left side panel

| MIS - Employee                                           | ۵                   |                                              | 🖨   🗎 01-08-2023, 12:13:02 pm | <b>0</b> • | ~ |
|----------------------------------------------------------|---------------------|----------------------------------------------|-------------------------------|------------|---|
| Welcome Back,                                            | Create Job Positic  | on For School/Offic                          | ce                            |            |   |
|                                                          | Create Job Position | Where do you want to create<br>Job Position? |                               |            |   |
|                                                          |                     | Select 🗘                                     |                               |            |   |
| Create Job Position                                      |                     | Enter Code                                   |                               |            |   |
| <ul> <li>Deputation Preferences</li> </ul>               |                     |                                              |                               |            |   |
| ⊘ Guest Teachers                                         |                     | Search                                       |                               |            |   |
| ⊘ Voluntary Participation for Inter<br>District Transfer |                     |                                              |                               |            |   |
| O District Choice Preferences                            |                     |                                              |                               |            |   |
| 器 Voluntary Participation                                |                     |                                              |                               |            |   |
| 2 Posting Against Appointment                            |                     |                                              |                               |            |   |

**Step 3:- Enter School Code**:- User should enter the school/office code where they wish to create a job position and then proceed by clicking the "Search" button.

| MIS - Employee                                           | ۵                   |                                              | 🖨   🗎 01-08-2023, 12:13:02 pm | <b>0</b> • | ~ |
|----------------------------------------------------------|---------------------|----------------------------------------------|-------------------------------|------------|---|
| Welcome Back,                                            | Create Job Positio  | on For School/Offic                          | ce                            |            |   |
|                                                          | Create Job Position | Where do you want to create<br>Job Position? |                               |            |   |
|                                                          |                     | Select 0                                     |                               |            |   |
| Create Job Position                                      |                     | Enter Code                                   |                               |            |   |
| <ul> <li>Deputation Preferences</li> </ul>               |                     |                                              |                               |            |   |
| <ul> <li>Guest Teachers</li> </ul>                       |                     | Search                                       |                               |            |   |
| ⊘ Voluntary Participation for Inter<br>District Transfer |                     |                                              |                               |            |   |
| <ul> <li>District Choice Preferences</li> </ul>          |                     |                                              |                               |            |   |
| 器 Voluntary Participation                                |                     |                                              |                               |            |   |
| 名 Posting Against Appointment                            |                     |                                              |                               |            |   |

Step 4:- Enter Create Job Position details :- User will be presented where they need to input information such as Cadre, Job Post, Designation, Job Position type, and Position Sanctioned. They should then click on the "Proceed" button to proceed further

| MIS - Employee                                        | ۵                        |                              | 🖨   📋 01-08-2023, 12:49:38 pm     | · @ · · ·     |
|-------------------------------------------------------|--------------------------|------------------------------|-----------------------------------|---------------|
| Wetcome Back, G Count                                 | Create Job Posit         | ion For School/Of            | fice                              |               |
| 온 Initial Appointment                                 | Job Position Will Be Cre | ated As Following            |                                   | Change School |
| Create Job Position                                   | School Details           | Fill the following deta      | ils for creating the Job Position |               |
| Deputation Preferences                                | School Code              | Cadre                        | Job Post                          | Designation   |
|                                                       | School Name              | Select                       | C Select C                        | Select \$     |
| ⊘ Guest Teachers                                      |                          | Is this Position Sanctioned? |                                   |               |
| O Voluntary Participation for Inter District Transfer | City/Village/Town        | Yes No                       |                                   |               |
| <ul> <li>District Choice Preferences</li> </ul>       | Tehsil                   | Proceed                      |                                   |               |
| 器 Voluntary Participation                             | District                 |                              |                                   |               |
| 은 Posting Against Appointment                         | Educational Block        |                              |                                   |               |
|                                                       | Zone                     |                              |                                   |               |
|                                                       |                          |                              |                                   |               |
|                                                       |                          |                              |                                   |               |

**Step 5**:- User needs to fill all the details to create job position in selected criteria. Click on "**Proceed**" Button

| MIS | G - Employee                                           | ۵                           | ¢                               | <b>3</b>   曲 01-08-2023, 12:59:51 pm   | © • · · ·                                       |
|-----|--------------------------------------------------------|-----------------------------|---------------------------------|----------------------------------------|-------------------------------------------------|
| NK  | Welcome Back.                                          | Create Job Positio          | n For School/Office             |                                        |                                                 |
| දු  | Initial Appointment                                    | Job Position Will Be Create | d As Following                  |                                        | Change School                                   |
|     | Create Job Position                                    | School Details              | Selected Criteria               |                                        |                                                 |
|     | Deputation Preferences                                 | School Code                 | Cadre<br>Class II- Educationist | Job Post<br>PGT/Lecturer (Mathematics) | Designation<br>Subject Specialist (Mathematics) |
|     | Guest Teachers                                         | School Name                 | Job Position Type<br>Temporary  | Job Position Sanctioned?<br>Yes        |                                                 |
|     | Voluntary Participation for Inter<br>District Transfer | City/Village/Town           | Job Positions Count for abo     | ove criteria                           |                                                 |
|     | District Choice Preferences                            | Tehsil                      | Total Job Position(s) Occupie   | d Job Position(s) Vacant Job Position  | (s) Claimed Job Position(s)                     |
| പ്പ | Voluntary Participation                                | District                    | Enter No. of Job Positions *    | Order Number *                         | Order Date *                                    |
| 8   | Posting Against Appointment                            | Educational Block           |                                 |                                        | Enter Order Date                                |
|     |                                                        | Zone<br>Zone 7              | Reason for Job Creation *       | Order Issuing Authority *              | Order Approving Authority *                     |
|     |                                                        |                             | Select 0                        |                                        |                                                 |
|     |                                                        |                             | Proceed                         |                                        |                                                 |

• After filling all the details, user need to give confirmation. Click on "Confirm & Create Job Position"

| MIS - Employee                                             | <u>ه</u>               |                                 | 🖨   📋 01-08-2023, 2:13:12 pr           | n 🕘 t 🗸                                         |
|------------------------------------------------------------|------------------------|---------------------------------|----------------------------------------|-------------------------------------------------|
| Welcome Back, Print Log                                    | Create Job Pos         | sition For School/Office        | 2                                      |                                                 |
| 2 Initial Appointment                                      | Job Position Will Be ( | Created As Following            |                                        | Change School                                   |
| Create Job Position                                        | School Details         | Selected Criteria               |                                        |                                                 |
| O Deputation Preferences                                   | School Code            | Cadre<br>Class II- Educationist | Job Post<br>PGT/Lecturer (Mathematics) | Designation<br>Subject Specialist (Mathematics) |
| ⊘ Guest Teachers                                           | School Name            | Job Position Type<br>Temporary  | Job Position Sanctioned?<br>Yes        |                                                 |
| • Voluntary Participation for Inter<br>• District Transfer | City/Village/Town      | Job Positions Count for abo     | ove criteria                           |                                                 |
| ② District Choice Preferences                              | Tehsil                 | Total Job Position(s) Occupie   | ad Job Position(s) Vacant Job Posit    | ion(s) Claimed Job Position(s)                  |
| 器 Voluntary Participation                                  | District               | Enter No. of Job Positions *    | Order Number *                         | Order Date *                                    |
| 2 Posting Against Appointment                              | Educational Block      | 7                               | 635282                                 | August 1, 2023 ×                                |
|                                                            | Zone                   | Reason for Job Creation *       | Order Issuing Authority *              | Order Approving Authority *                     |
|                                                            |                        | Opening of New School           | tetete                                 | eee                                             |
|                                                            |                        | Proceed                         |                                        |                                                 |

• Once you Click on "Create Job Position" you will get a pop-up message of saying the details have been successfully submitted

۵

### Employee detail submit successfully.

### Create Job Position For School/Office

Create Job Position

| Where do you want to create Job Position? |   |  |
|-------------------------------------------|---|--|
| Select                                    | ÷ |  |
| Enter Code                                |   |  |
|                                           |   |  |
| Search                                    |   |  |

 $\times$